## 課程網站(E-Course) 新增功能:教師自訂預警規則-操作說明

一、教師自定預警規則說明:

教師每門課程皆可自行勾選以下條件進行學生預警提醒,各條件選項分別說明如下: 1.登入使用者帳號、密碼、驗證碼。

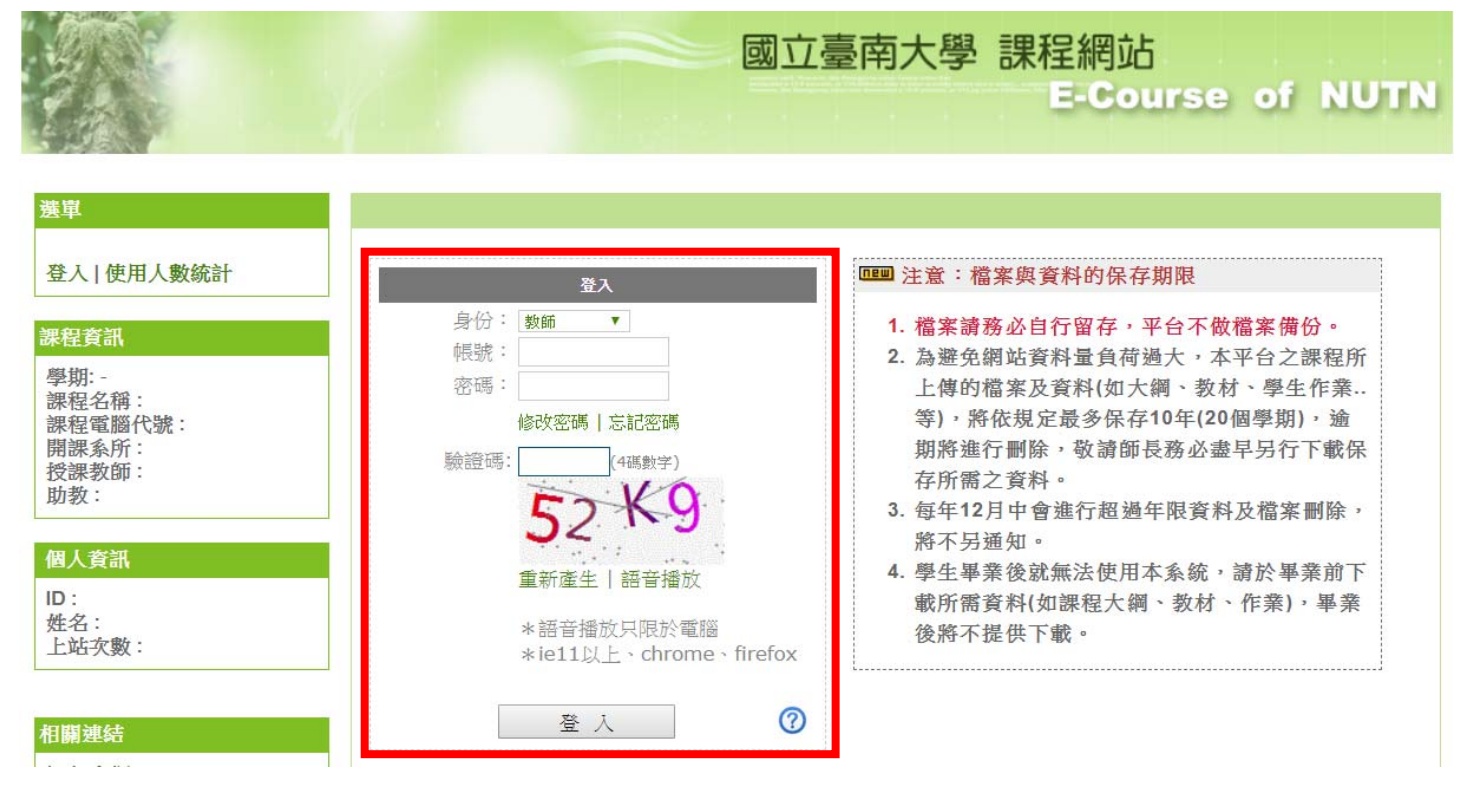

## 2.選擇學期、課程,點選【進入】。

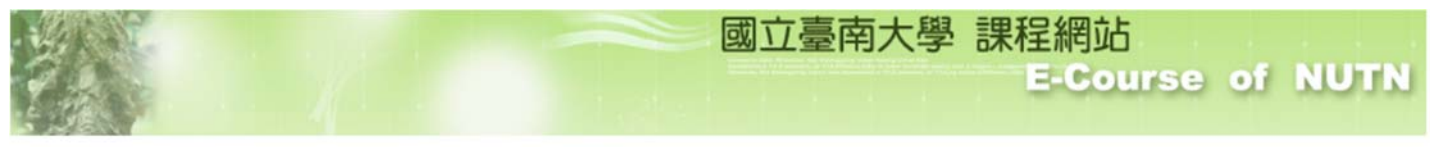

| 選單                                    |                                                                                                    |      |      |  |  |  |  |  |
|---------------------------------------|----------------------------------------------------------------------------------------------------|------|------|--|--|--|--|--|
| 登出 使用人數筑計<br>                         |                                                                                                    |      |      |  |  |  |  |  |
| 题 伯·                                  | 1上一頁下一頁                                                                                                    |      |      |  |  |  |  |  |
| 課程名稱:                                 | 學期 課程名稱[學分數] 開課系所[班級] 授課教師                                                                                      | 選/必修 | 課程大綱 |  |  |  |  |  |
| 課程電腦代號:<br>開課系所:<br>将課教師:             | 進入 108-1 專題研究(2)[2] 特殊教育學系[特四甲]                                                                                 | 必修   | 已上傳  |  |  |  |  |  |
| 助教:                                   | 進入 108-1 特殊教育導論[3] 000 師資培育中心[-A學程]                                                                             | 選修   | 未上傳  |  |  |  |  |  |
| 数節 個人資訊                               | 進入 108-1 資賦優異教育研究[3] 特殊教育學系碩士班[特教重障輔助<br>碩博合選]                                                                  | 選修   | 已上傳  |  |  |  |  |  |
| ID:<br>姓名:                            | 進入 108-1 教育統計學[2] 特殊教育學系[特一甲]                                                                                   | 必修   | 已上傳  |  |  |  |  |  |
| 上站交數:<br>教師代號:                        | 進入 108-1 特殊族群資優教商 特殊教育學系[特三甲]                                                                                   | 選修   | 已上傳  |  |  |  |  |  |
|                                       | 進入 108-1 資優教育模式[2] 特殊教育學系[特四甲]                                                                                  | 選修   | 已上傳  |  |  |  |  |  |
| ci ili si c-i-                        | ※請尊重智慧財產權,不得非法影印教科書※                                                                                            |      |      |  |  |  |  |  |
| 田開建培<br>課程大網<br>節次說明<br>課程教材<br>課程討論區 | <ul> <li>臺南大學個人資料保護宣導連結:</li> <li>*國立臺南大學個人資料保護管理政策 *國立臺南大學資訊網隱私權政策</li> <li>*個人資料保護法條文 *個人資料保護法施行細則</li> </ul> |      |      |  |  |  |  |  |

108.9.4

```
3.點選課程【進入】。
```

| 單差                                                                                       |                                                                                                    |      |      |
|------------------------------------------------------------------------------------------|----------------------------------------------------------------------------------------------------|------|------|
| <ul> <li>● 首頁[切換課程]</li> <li>● 教師身份</li> <li>● *教師教學須知</li> </ul>                        | 選擇課程<br>108學年度上學期▼<br>1上一頁下一頁                                                                                                    |      |      |
| - 填寫能力指標                                                                                 | 學期 課程名稱[學分數] 開課系所[班級] 授課教師                                                                                                    | 選/必修 | 課程大綱 |
| 一課程大綱                                                                                    | 進入 108-1 專題研究(2)[2] 特殊教育學系[特四甲]                                                                                                    | 必修   | 已上傳  |
| 一教材上傳<br>一作業管理                                                                           | 進入 108-1 特殊教育導論[3] III 師資培育中心[一A學程]                                                                                                    | 選修   | 未上傳  |
| 一點名/噴課                                                                                   | 進入 108-1 資賦優異教育研究[3] 特殊教育學系碩士班[特教重障輔助<br>碩博合選]                                                                                                    | 選修   | 已上傳  |
| 一學生灰績登錄                                                                                  | 進入 108-1 教育統計學[2] 特殊教育學系[特一甲]                                                                                                    | 必修   | 已上傳  |
| 一學生學習統計                                                                                  | 進入 108-1 特殊族群資優教育 特殊教育學系[特三甲]                                                                                                    | 選修   | 已上傳  |
| 一預警通知                                                                                    | 進入     108-1 資優教育模式[2]     特殊教育學系[特四甲]                                                                                                    | 選修   | 已上傳  |
| <ul> <li>→課程資訊</li> <li>→助教管理</li> <li>→旁聽生管理</li> <li>→課程設定</li> <li>▲預警規則設定</li> </ul> | <ul> <li>※ 請 尊 重 智 慧 財 產 權 , 不 得 非 法 影 印 教 科 書 ※</li> <li>◎ 臺南大學個人資料保護宣導連結:</li> <li>*國立臺南大學個人資料保護管理政策<br/>*個人資料保護法條文</li> <li>*個人資料保護法施行細則</li> </ul> |      |      |

4.於左列選單區,點選【預警規則設定】開啟對話窗,啟動本項功能(預設功能為關閉)。

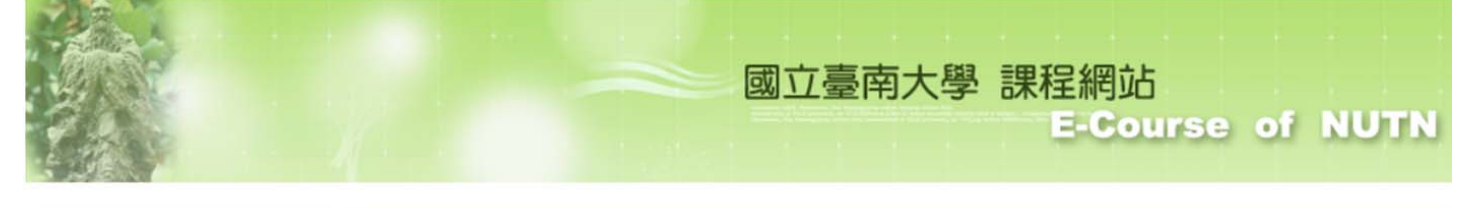

| ■· <b>首頁[切換課程]</b><br>「一·教師身份                                                                                                    |
|----------------------------------------------------------------------------------------------------|
| **教師教學須知       -       課程       [108-1] 特殊族群資優教育         -       -       -       -       -       -       -       -       -       -       -       -       -       -       -       -       -       -       -       -       -       -       -       -       -       -       -       -       -       -       -       -       -       -       -       -       -       -       -       -       -       -       -       -       -       -       -       -       -       -       -       -       -       -       -       -       -       -       -       -       -       -       -       -       -       -       -       -       -       -       -       -       -       -       -       -       -       -       -       -       -       -       -       -       -       -       -       -       -       -       -       -       -       -       -       -       -       -       -       -       -       -       -       -       -       -       -       -       -       -       -       - <td< th=""></td<> |
| 預警規則設定儲存                                                                                                    |
|                                                                                                    |

5.預警規則設定:條件設定功能

□1.請假次數:學生請假次數,當學生請假次數超過老師設定值則提醒(ex.老師設定3次,當學生請假4 次時則以紅色燈號提醒教師)。

| 預警規則設定 |                                                                                                    |
|--------|----------------------------------------------------------------------------------------------------|
| 課程     | [108-1] 特殊族群資優教育                                                                                                    |
| 啟動/關閉  | 啟動 ▼                                                                                                    |
| 條件設定   | <ul> <li>✓ (1)請假次數 &gt;= ▼ 次</li> <li>(2)缺曠次數 &gt;= ○ 次</li> <li>(3)小考不及格功</li> <li>(4)作業缺交/遲</li> <li>(5)平時成績排名</li> <li>(5)平時成績排名</li> <li>(5)平時成績排名</li> <li>(5)平時成績排名</li> <li>(7)次</li> <li>(5)平時成績排名</li> <li>(7)次</li> <li>(7)次</li> <li>(7)%</li> <li>(7)%</li></ul> |
|        | 儲存                                                                                                    |

☑2.缺曠次數:學生缺曠次數(未請假),當學生缺曠次數超過老師設定值則提醒。(ex.老師設定3次,當 學生缺曠4次時則提醒)。

| 預警規則設定 |                                                                                                    |
|--------|----------------------------------------------------------------------------------------------------|
| 課程     | [108-1] 特殊族群資優教育                                                                                                    |
| 啟動/關閉  | 良文動 →                                                                                                    |
| 條件設定   | <ul> <li>✓ (1)請假次數 &gt;= 3 ▼ 次</li> <li>✓ (2)缺曠次數 &gt;= 3 ▼ 次</li> <li>□ (3)小考不及格功 0</li> <li>○ (4)作業缺交/遲? 1</li> <li>&gt;= ▼ 次</li> <li>□ (5)平時成績排名 2</li> <li>3</li> </ul>                                                                                                    |
|        | <ul> <li>*以上條件教師可自行</li> <li>轉變預警燈號為紅燈</li> <li>想要提出預警提醒,</li> <li>* PR值舉例說明:PR</li> <li>4</li> <li>5</li> <li>6</li> <li>7</li> <li>8</li> <li>9</li> <li>10</li> <li>秋//&gt;</li> <li>秋//&gt;</li> <li>8</li> <li>9</li> <li>10</li> <li></li> <li></li> <l< th=""></l<></ul> |
|        | 儲存                                                                                                    |

凶3.小考不及格次數:小考成績不及格次數,當學生小考成績不及格次數超過老師設定值時進行提醒 (ex.老師設定2次,當學生小考不及格次數3次時則提醒)。

| 預警規則設定 | <u> </u>                           |
|--------|------------------------------------|
| 課程     | [108-1] 特殊族群資優教育                   |
| 啟動/關閉  | ● 長文重力 ▼                           |
| 條件設定   | ☑ (1)請假次數 >= 3 ▼ 次                 |
|        | ☑ (2)缺曠次數 >= 3 ▼ 次                 |
|        | ☑ (3)小考不及格次數 >= 2 ▼ 次              |
|        | □ (4)作業缺交/遲交次數:0 ▼ 次               |
|        | □ (5) 平時成績排名(PR值 1 %               |
|        | 2                                  |
|        | *以上條件教師可自行勾選及計4 教師所勾選之條件皆達成時,系統會自動 |
|        | 轉變預警燈號為紅燈提醒老的5 學生學習狀況,非主動送出預警,若老師  |
|        | 想要提出預嘗提醒,還是需到0 17提出。 7             |
|        | *PR值舉例說明:PR值越高表 8 越好               |
|        | PR=75代表赢過班上75%的/10                 |
|        | PR=50代表赢過班上50%的人                   |
|        |                                    |
|        | 顧仔                                 |

凶4.作業缺交/遲交次數:作業缺交/遲交次數,當學生作業缺交/遲交次數超過老師設定值時進行提醒 (ex.老師設定2次,當學生缺交/遲交次數3次時則提醒)。

| 預警規則設定 |                                                                                                    |
|--------|----------------------------------------------------------------------------------------------------|
| 課程     | [108-1] 特殊族群資優教育                                                                                                    |
| 啟動/關閉  | 自文動力 ▼                                                                                                    |
| 條件設定   | <ul> <li>【1)請假次數 &gt;= 3 • 次</li> <li>【2)缺曠次數 &gt;= 3 • 次</li> <li>【3)小考不及格次數 &gt;= 2 • 次</li> <li>【4)作業缺交/遲交次數 &gt;= 2 • 次</li> <li>【5)平時成績排名(PR值) &lt; 0 1</li> <li>*以上條件教師可自行勾選及設定 2 师所勾選之條件皆達成時,系統會自動<br/>轉變預警燈號為紅燈提醒老師注<br/>想要提出預警提醒,還是需要教</li> <li>*PR值舉例說明:PR值越高表示<br/>PR=75代表贏過班上75%的人<br/>PR=50代表贏過班上50%的人</li> <li>PR=26件書意遇班上50%的人</li> <li>PR=30件表面過班上50%的人</li> <li>10</li> </ul> |
|        | 儲存                                                                                                    |

☑5.平時成績排名:小考排名百分比(PR值)平均,老師可自行設定當學生小考平均 PR值低於多少時進行預警(ex.PR=75代表贏過班上75%的人,PR=50代表贏過班上50%的人,PR=25代表贏過班上25%的人,PR值越高表示成績越好)。

| 預警規則設定 |                                                                                                    |
|--------|----------------------------------------------------------------------------------------------------|
| 課程     | [108-1] 特殊族群資優教育                                                                                                    |
| 啟動/關閉  | 啟動 ▼                                                                                                    |
| 條件設定   | <ul> <li>✓ (1)請假次數 &gt;= 3 、 次</li> <li>✓ (2)缺曠次數 &gt;= 3 、 次</li> <li>✓ (3)小考不及格次數 &gt;= 2 、 次</li> <li>✓ (4)作業缺交/遲交次數 &gt;= 2 、 次</li> <li>✓ (4)作業缺交/遲交次數 &gt;= 2 、 次</li> <li>✓ (5)平時成績排名(PR值) &lt;= 50 、 %</li> <li>✓ (5)平時成績排名(PR值) &lt;= 50 、 %</li> <li>✓ 41</li> <li>✓ 41</li></ul> |
|        | PR=75代表赢過班上75%的人     48       PR=50代表赢過班上50%的人     49       PR=25代表赢過班上25%的人     50                                                                                                    |
|        | 51<br>儲<br>52<br>53                                                                                                    |

二、以上條件教師可自行勾選及設定,若教師所勾選之條件皆達成時,系統【預警通知】功能頁[自訂 預警燈號]會自動轉變為**紅燈**提醒老師注意該學生學習狀況。另本系統只是提醒老師注意該學生學 習狀況,非主動送出預警,若老師想對學生發出預警通知,需要老師自行提出預警。

國立臺南大學 課程網站

|                                        |     |           |        |            |            |         | E-Co    | urse   | of | NUT |
|----------------------------------------|-----|-----------|--------|------------|------------|---------|---------|--------|----|-----|
| 單                                      |     |           |        |            |            |         |         |        |    |     |
| 一台百【切掛連积】                              | ■E  | 發出預警 ■請導  | 師加強輔導及 | 關懷         |            |         |         |        |    |     |
| - 教師身份                                 | 自訂  | 預警燈號: ◎ 提 | 醒老師注意該 | 學生學習狀況     | 兄 🔍 學習狀態   | 態正常 * 規 | 則請至〔預警規 | 則設定〕維護 | 護  |     |
| - ※ 教師教學須知                             | 系統  | 損警燈號: ◎ 優 | 良●良好   | • 尚可       | • 應注意      |         |         |        |    |     |
| 一道寫能力指標                                | 修課  | 學生        |        |            |            |         |         |        |    |     |
| 一教師公告                                  | No. | 學號        | 姓名     | 自訂預<br>警燈號 | 系統預<br>警燈號 | 班級      | 預警次數    | 預警紀錄   |    |     |
| 一課程大綱                                  | 1   | M10941002 | 劉0萍    | ۲          | •          | 特碩一     | 0       | 查詢     | 預警 | 取消费 |
| 一教材上傳                                  | 2   | S10640022 | 余0翰    | ۲          | ۲          | 特三甲     | 0       | 查詢     | 預警 | 取消预 |
| 一作業管理                                  | 3   | S10740002 | 藍O傑    | 0          | 0          | 特二甲     | 0       | 查詢     | 預警 | 取消剂 |
| ************************************** | 4   | S10740003 | 陳O江    | ۲          | ٥          | 特二甲     | 0       | 查詢     | 預警 | 取消到 |
| 一學生成績登錄                                | 5   | S10740005 | 陳O絋    |            | 0          | 特二甲     | 0       | 查詢     | 預警 | 取消剂 |
| 一學生學習統計                                | 6   | S10740006 | 廖O愉    | ۲          | ٥          | 特二甲     | 0       | 查詢     | 預警 | 取消剂 |
| 一課程討論區                                 | 7   | S10740007 | 余0霈    | ۲          | •          | 特二甲     | 0       | 查詢     | 預警 | 取消剂 |
| 預警通知                                   | 8   | S10740008 | 蘇O彤    | •          | •          | 特二甲     | 0       | 查詢     | 預警 | 取消預 |
| 課程資訊                                   | 9   | S10740011 | 陳O妤    | ۲          | 0          | 特二甲     | 0       | 查詢     | 預警 | 取消預 |
| 一助教管理                                  | 10  | S10740013 | 鄧の     |            |            | 特二甲     | 0       | 查詢     | 預警 | 取消預 |
| 一旁聽生管理                                 | 11  | S10740016 | 柳O宇    | 0          | 0          | 特二甲     | 0       | 查詢     | 預警 | 取消新 |